# **STEP 2: ONLINE PAYMENT GUIDELINE**

- 1. Print/ save HECAS online form.
- 2. Make payment via BIBD mobile app.
- 3. Login to HECAS to check outstanding balance.

### **STEP 2.1: MAKE PAYMENT**

#### **BIBD ONLINE PAYMENT**

i)

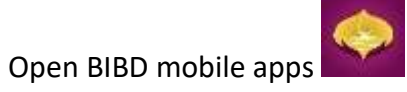

ii) Once login, select "Payment Services/Donations"

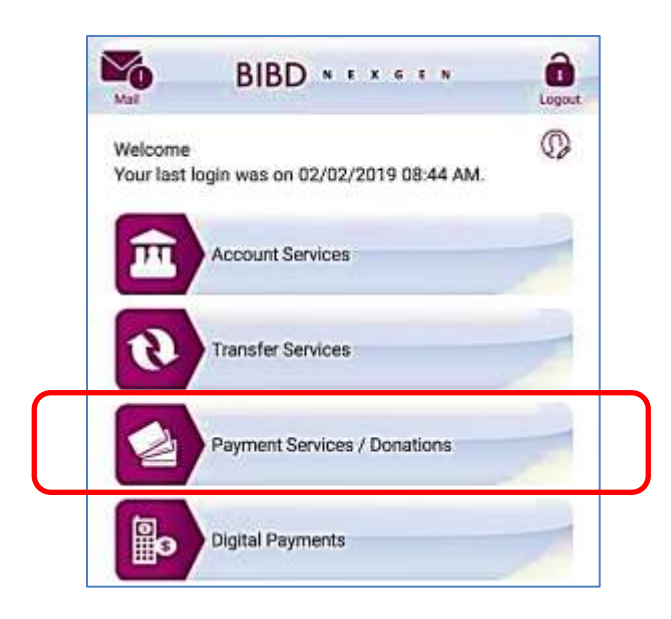

iii) Select "Pay Bill/Make Donation" to proceed

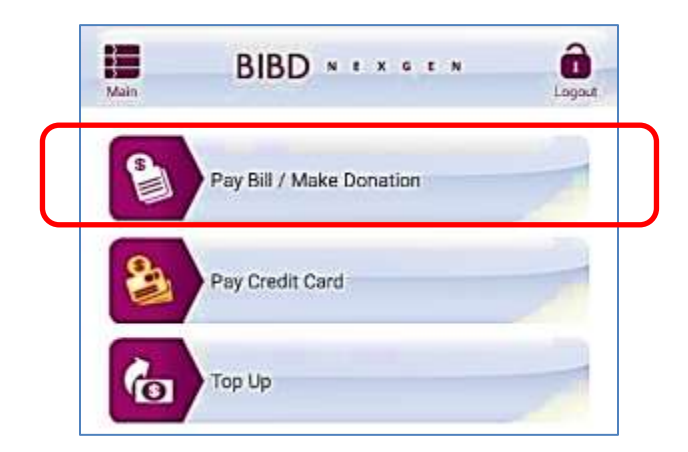

iv) Select "All Payees" and click "Please select" button to proceed.

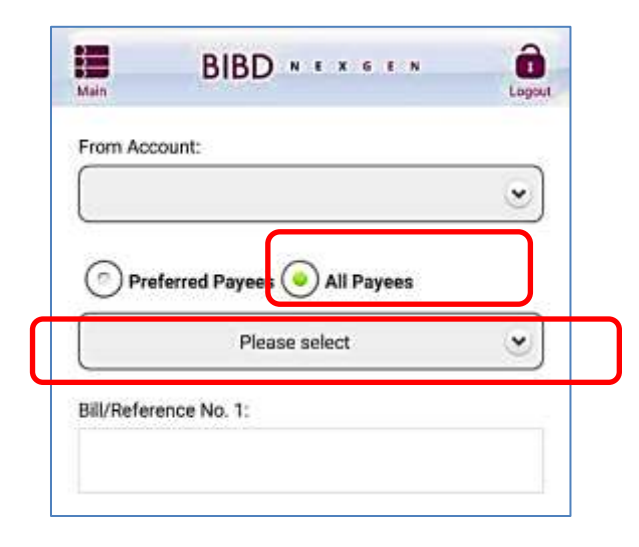

v) Select 'MOE HECAS" to proceed with the next stage.

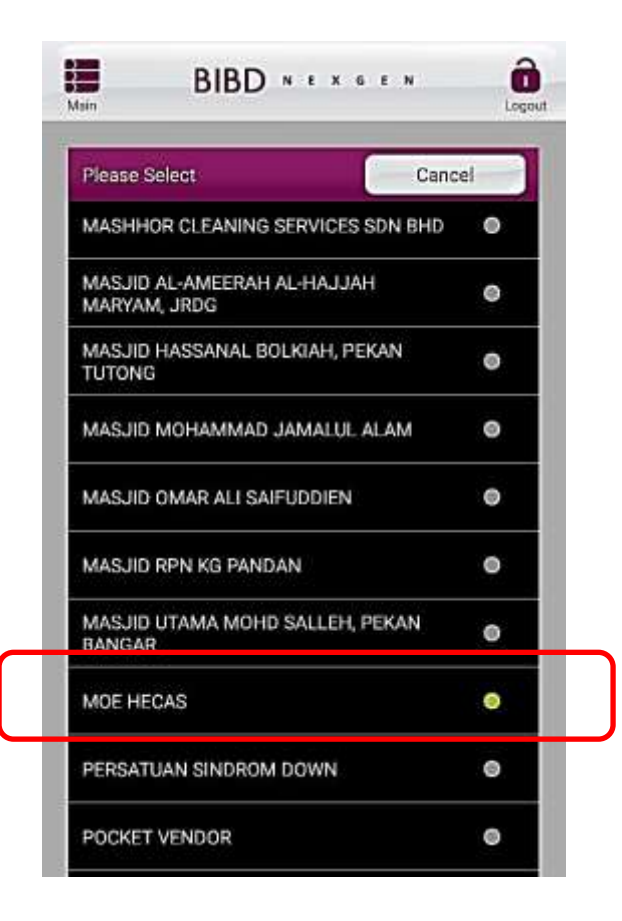

vi) Enter the 4 empty slots shown below and click "Next" to go to the final stage of completing payment:

| Main                  | - 🌩 I                    | BIBD           | Lagout   |                                                                     |  |  |
|-----------------------|--------------------------|----------------|----------|---------------------------------------------------------------------|--|--|
| O Pref                | erred Payees (<br>MOE HE | All Payees CAS | •        |                                                                     |  |  |
| Bill/Reference No. 1: |                          |                |          | Enter Applicant's IC number<br>e.g. 01-123456                       |  |  |
| Reference No. 2:      |                          |                |          | Enter Applicant's Name<br>(As stated in IC - Maximum 25 Characters) |  |  |
| Reference No. 3:      |                          |                |          | Enter Applicant's Mobile Number<br>e.g. 8123456 and 7123456         |  |  |
| Amount:               |                          |                |          | Enter total cost of programmes applied                              |  |  |
|                       | N                        | ext            |          |                                                                     |  |  |
|                       | Transfers                | Paymente       | QuickPay |                                                                     |  |  |

## **STEP 2.2: CHECK OUTSTANDING BALANCE**

#### **BIBD ONLINE PAYMENT**

- i. After payment via BIBD mobile app is made, allow 2-3 working days for the payment to be processed.
- ii. Applicants must check the outstanding balance that is reflected in the Section C of the HECAS online form to confirm BIBD payment is processed.
- iii. Applicants must settle any outstanding balance before the closing date of HECAS.

| Minimum one local institution<br>Applicants who wish to apply for<br>overseas scholarship must also apply to<br>at least one local higher education<br>institution.<br>Maximum 6 programmes<br>Applicant can have a maximum of 6 |                                              | Pilihan (Choice No.)                                        |                     | ALLINCH HHIT I COLLING |                                                    |          |  |
|----------------------------------------------------------------------------------------------------|----------------------------------------------|-------------------------------------------------------------|---------------------|------------------------|----------------------------------------------------|----------|--|
|                                                                                                    |                                              | Nama Institusi (rostusion Naee)<br>(Course/Programme Title) | 18/201 <sup>2</sup> | [Select]               |                                                    |          |  |
|                                                                                                    |                                              |                                                             |                     | [Select]               |                                                    |          |  |
|                                                                                                    |                                              |                                                             |                     |                        | Remove Preference                                  |          |  |
|                                                                                                    |                                              | Add Programme Choice                                        | ONFIDE              | TIA                    | Registration Cost : BND 0.0<br>Amount Paid: BND .0 |          |  |
| rogrammes.<br>our final payment wi<br>umber of programmes<br>lo. Of Programmes                                                                                                    | ill be based on the<br>es chosen.<br>Payment | L/TESTING/CO                                                |                     |                        | Payment Due                                        | : BND .0 |  |
| 1 Programme                                                                                                    | \$5                                          | / TESTING/GUII                                              |                     |                        |                                                    |          |  |
| 2 Programmes                                                                                                    | \$10                                         | STING/CONFIDE                                               |                     |                        |                                                    |          |  |
| 3 Programme                                                                                                    | \$15                                         | <b>MR/CONFIDEN</b>                                          |                     |                        |                                                    |          |  |
| 4-6 Programme                                                                                                    | \$20                                         | P/CONFINENTIA                                               |                     |                        |                                                    |          |  |
| aximum 2 prog<br>ach institution<br>cholarshin Sect                                                                                                    | rammes for<br>except for                     | ONFIDENTIAL                                                 |                     |                        |                                                    |          |  |
| For overseas scholarship, applicant can                                                                                                    |                                              | (FIDENTIAL/TES                                              |                     |                        |                                                    |          |  |